## Find A List Of Sales By Their QuickBooks Status

You can filter the All Sales Report and Payments Report by QuickBooks status.

## Filter the All Sales Report by QuickBooks Status...

- 1. Go to E-Commerce > Reports and click on All Sales Report.
- 2. Click the **Start Over** button to reset the search criteria.
- 3. Click on the QuickBooks Status tab to select QuickBooks related search criteria.
- 4. Select your Criteria
  - 1. **Export Status:** Choose from Downloaded (Exported to IIF), Imported (Uploaded to QuickBooks) and Error (Unsuccessful Export.)
  - 2. Has been Exported: Select Yes or No.
  - 3. Export Date: Set a specific date range.
- 5. Click the **Search** button to view the results.

## Filter the Payments Report by Quickbooks Status...

- 1. Go to E-Commerce > Reports and click on Payments Report.
- 2. Click on the Start Over button to reset the search criteria.
- 3. Click on the QuickBooks Status tab to select QuickBooks related search criteria.
- 4. Select your criteria:
  - 1. **Export Status**: Choose from Downloaded (Exported to IIF), Imported (Uploaded to QuickBooks) and Error (Unsuccessful Export.)
  - 2. Has been Exported: Select Yes or No
  - 3. Export Date: Set a specific date range.
- 5. Click on the **Search** button to view the results.